## **Viewing and Printing Your Pay Advice**

ESS provides an easy, timesaving way for you to keep your personal information up to date. This webbased tool displays your human resources information in web pages, offering easy navigation and a quick way to access and update data.

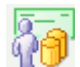

## Payroll and Compensation

This handy feature lets you view your paycheck and print your current and prior pay advice (the stub that documents your earnings). You can also preview your paycheck up to two days before you actually receive it. (Paycheck Review shows the checks processed in the normal payroll cycle and received every other Friday. Checks processed outside of the normal payroll cycle are not available for viewing.)

## **Viewing Your Paycheck**

On the Home page of Employee Self Service, click **Current Paycheck**.

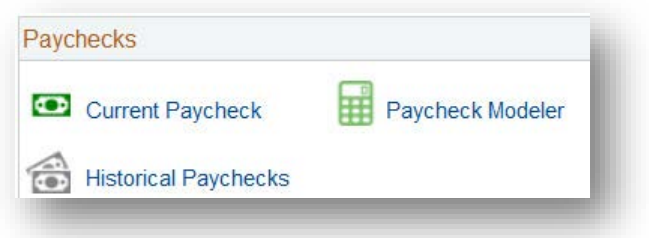

Your most recent pay advice will display in an easy-to-read format. The upper part of the page shows your earnings and taxes. Scroll down to the lower part of the page to review detailed deduction and benefit information.

Two helpful links appear on the upper right of the paycheck view:

| Company                                                           |                           |                 |
|-------------------------------------------------------------------|---------------------------|-----------------|
| J Paul Getty Trust                                                |                           |                 |
| Address                                                           | Pay Begin Date            | 07/21/2013      |
| 1200 Getty Center Drive                                           | Pay End Date              | 08/03/2013      |
| Suite 401                                                         | Check Date                | 08/09/2013      |
| Los Angeles, CA 90049-1642                                        |                           |                 |
|                                                                   |                           |                 |
| Review the details of your paycheck. To view other checks, select | View a Different Paycheck | View Pay Advice |

To view previous paychecks, click the **View a Different Paycheck** link. Then select another paycheck from a list of dates that appears.

| Check Date | Company            | Pay Begin Date | Pay End Date | Net Pay Paycheck Numbe |
|------------|--------------------|----------------|--------------|------------------------|
| 2013-08-09 | J Paul Getty Trust | 07/21/2013     | 08/03/2013   | 1101479                |
| 2013-07-26 | J Paul Getty Trust | 07/07/2013     | 07/20/2013   | 1100274                |
| 2013-07-12 | J Paul Getty Trust | 06/23/2013     | 07/06/2013   | 1099061                |
| 2013-06-28 | J Paul Getty Trust | 06/09/2013     | 06/22/2013   | 1097839                |

## **Viewing and Printing your Pay Advice**

To print a pay advice, navigate to the correct paycheck view (either the default, i.e., the most current, or by selecting another paycheck from the list of dates available through the **View a Different Paycheck** link).

When the correct View Paycheck page displays, click the **View Pay Advice** link on the upper right. The Pay Advice appears, formatted to print, as a PDF file. Click the **Print** icon.

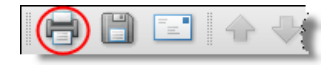

| J Paul Getty Trust<br>1200 Getty Center Drive, Suite 4<br>Los Angeles, CA 90049-1642                                                                                                    | 01            |                                                      |                          | Pay Group<br>Pay Begin<br>Pay End D | :<br>Date: 02/21/20<br>late: 03/06/20 | 010<br>010                                                                                    | Business Unit:<br>Advice #:<br>Advice Date: | ITS<br>00990710<br>03/12/2010 |
|----------------------------------------------------------------------------------------------------|---------------|------------------------------------------------------|--------------------------|-------------------------------------|---------------------------------------|-----------------------------------------------------------------------------------------------|---------------------------------------------|-------------------------------|
| 1944 F3, 1988)<br>1943 - Hanne Johns<br>1948 - Hanne Johns<br>1948 - Hanne Johnson                                                                                                    |               | Employee ID<br>Department:<br>Location:<br>Pay Rate: | :<br>The Getty Cer<br>Ar | nter<br>nnual                       | -                                     | TAX DATA: Federa   Marital Status: Marrie   Allowances: Addl. Pct.:   Addl. Amt.: Addl. Amt.: | l CA State<br>d Married                     |                               |
|                                                                                                    | HOURS AND EAD | RNINGS                                               |                          |                                     |                                       | TAXE                                                                                          | S                                           |                               |
|                                                                                                    |               | Current                                              |                          | Y                                   | 'TD                                   |                                                                                               |                                             |                               |
| Description                                                                                                    | Rate          | Hours                                                | Earnings                 | Hours                               | Earnings                              | Description                                                                                   | Current                                     | YTD                           |
| Regular                                                                                                    |               |                                                      | 1.0010                   | 366.00                              |                                       | Fed Withholdng                                                                                | 1981-9                                      |                               |
| Personal Days                                                                                                    |               |                                                      | 0.00                     | 8.00                                |                                       | Fed MED/EE                                                                                    | 10.000                                      | 100.000                       |
| Holiday Pay                                                                                                    |               |                                                      | 0.00                     | 58.00                               |                                       | Fed OASDI/EE                                                                                  |                                             | 110001-01                     |
| Sick Pay                                                                                                    |               |                                                      | 0.00                     | 16.00                               | 100.10                                | CA Withholdng                                                                                 | 181.81                                      | 1001101                       |
| Vacation Pay                                                                                                    |               |                                                      | 0.00                     | 8.00                                |                                       | CA OASDI/EE                                                                                   |                                             |                               |
| Total:                                                                                                    |               |                                                      |                          | 1010                                |                                       | Total:                                                                                        | 111.0                                       | 1998.2                        |
| BEFORE-TAX DEDUCTIONS AFTER-TAX D                                                                                                    |               |                                                      | DEDUCTION                | NS                                  | EMPLOY                                | ER PAID BENEFITS                                                                              |                                             |                               |
| Description<br>Medical Deduction<br>Dental Deduction<br>FSA Health Care Deduction.                                                                                                    | Current YT    | D Description<br>Pre Paid Leg:                       | al Services Plan         | Curren                              | t YTD                                 | Description<br>Group Life Insurance-Im<br>Group Life Insurance-Im                             | Current<br>puted<br>puted*                  | YTD                           |
| and the second second s |               | -                                                    |                          |                                     | anda 🖉                                | had a gas                                                                                     | a for an                                    |                               |

If you have any difficulty with viewing or printing your data from ESS, please call the Getty Digital Help Desk at ext. 1199.

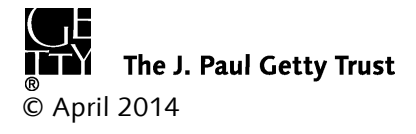